## Servicio de Pago Referenciado de Contribuciones Federales

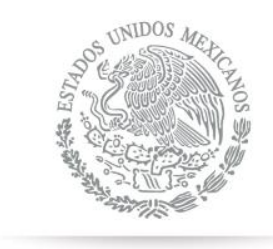

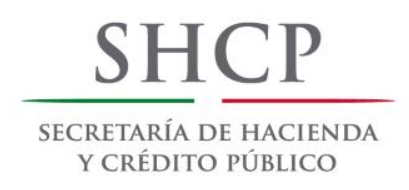

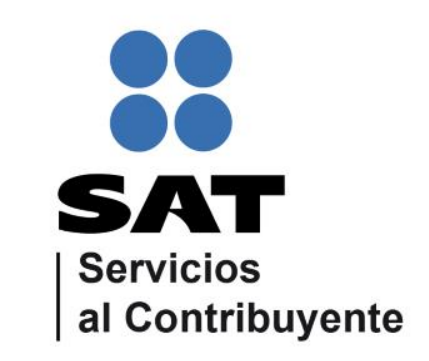

Guía de navegación en el portal de Internet de Banca Mifel para el Pago Referenciado Julio 2014

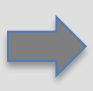

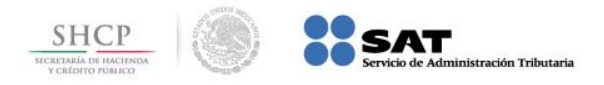

## Paso 1: Ingrese al portal www.mifel.com.mx y seleccione la opción Mifelnet.

| Grupo Financiero Mifel - Windows Internet Expl                                                  | orer                                                                                           | to an item to completing, through the                                                                                                    |                                                |                                   |
|-------------------------------------------------------------------------------------------------|------------------------------------------------------------------------------------------------|----------------------------------------------------------------------------------------------------|------------------------------------------------|-----------------------------------|
| 🗿 🕞 🔻 🙋 http://www.mifel.com.mx/Porta                                                           | al/?id_category=1                                                                              | Provide State Stat | 🗕 😽 🗙 👂 Bing                                   | + م                               |
| Archivo Edición Ver Eavoritos Herramien                                                         | itas Ayuda                                                                                     |                                                                                                    |                                                |                                   |
| x • 3 •                                                                                         |                                                                                                |                                                                                                    |                                                |                                   |
| 🚖 Favoritos 🛛 👍 🏈 Sitios sugeridos 👻                                                            |                                                                                                |                                                                                                    |                                                |                                   |
| 🏈 Grupo Financiero Mifel                                                                        |                                                                                                | č                                                                                                    | 👔 🔻 🔝 👻 🖶 🖷 Página 👻 <u>S</u> egurida          | d 🕶 Herramien <u>t</u> as 🕶 🔞 🕶 🎽 |
| Servicios finar                                                                                 | п <mark>ро Financiero Mifel°</mark><br>ncieros con rostro <i>humano</i><br>Personas v          | Dirección<br>General 🗟 🎓<br>Empresas 🗸                                                                                                    | Ingresa AQUÍ<br>Socgle" Búsqueda personalizada |                                   |
| Banca Milei<br>Banca Milei<br>Milei Milei Milei<br>Milei Milei Milei Milei<br>Milei Milei Milei | sesor personal   Sucursales  Información financiera  Notici  Servicios financieros con tosto A | as financieras  Banco en tu casa  Nuestra historia  E Banco en tu casa  Nuestra historia  E Banco en tu casa  Nuestra historia  E Banco en tu casa  Dicomo concidence                                                                                                    | estado de cuenta V Comisiones                  | E                                 |
|                                                                                                 |                                                                                                | Bienvenido                                                                                                    |                                                |                                   |
| Listo pero con errores en la página.                                                            |                                                                                                | 😜 Interr                                                                                                    | net   Modo protegido: desactivado              | 📲 🔻 💐 100% 🔻                      |

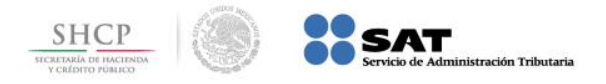

## Paso 2: A continuación llene los campos de Usuario y Contraseña, presione el botón Iniciar Sesión.

| 🖉 Solución de Banco por Internet de Finacle - Windows Internet Explorer                              | a a constant constant                                                                                                    |                                   |
|----------------------------------------------------------------------------------------------------|----------------------------------------------------------------------------------------------------|-----------------------------------|
| 🕢 📿 🕏 https://vproew01.mifel.com.mx/corp/BANKAWAY?Action.CorpUser.Init.002=Y&AppSignonBankId=042&App | SignonBrandId=04284A 🔻 🔒 Identificado por VeriSign 🛛 🗟 😚 🗙 🔎 Bing                                                                                                    | - م                               |
| <u>A</u> rchivo <u>E</u> dición <u>V</u> er <u>F</u> avoritos <u>H</u> erramientas Ayuda             |                                                                                                    |                                   |
| x 📆 🕶                                                                                                |                                                                                                    |                                   |
| 🐈 Favoritos 🙀 🏉 Sitios sugeridos 🔻                                                                   |                                                                                                    |                                   |
| 👙 Solución de Banco por Internet de Finacle                                                          | 🛅 🔻 🖾 👻 🖃 🛧 <u>P</u> ágina 👻 <u>S</u> eguridad                                                                                                    | d ▼ Herramien <u>t</u> as ▼ 🕡 ▼ 🎽 |
| Idioma 🔐 🔊<br>Usuario:<br>Usuario:<br>Contraseña:<br>Página de Inicio v<br>Iniciar Sesión Borrar     | ¿Necesitas Ayuda?         • Registro de Nuevo Usuario       • Consejos de Seguridad         • Activar Token de Reposición       • Preguntas Frecuentes         • Desbloquear Usuario       • Manual de Configuración de Java         • Crear Nueva Contraseña |                                   |
| Crédito Hipotecario Mifel<br>Cumplir tu deseo está muy cerca                                         | Cambios Mifel                                                                                                    | - € 100% -                        |

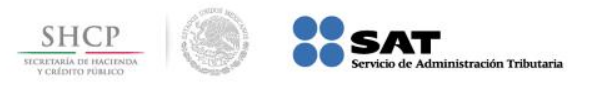

## Paso 3: En el menú Pago de Impuestos, seleccione la opción Pago Referenciado SAT.

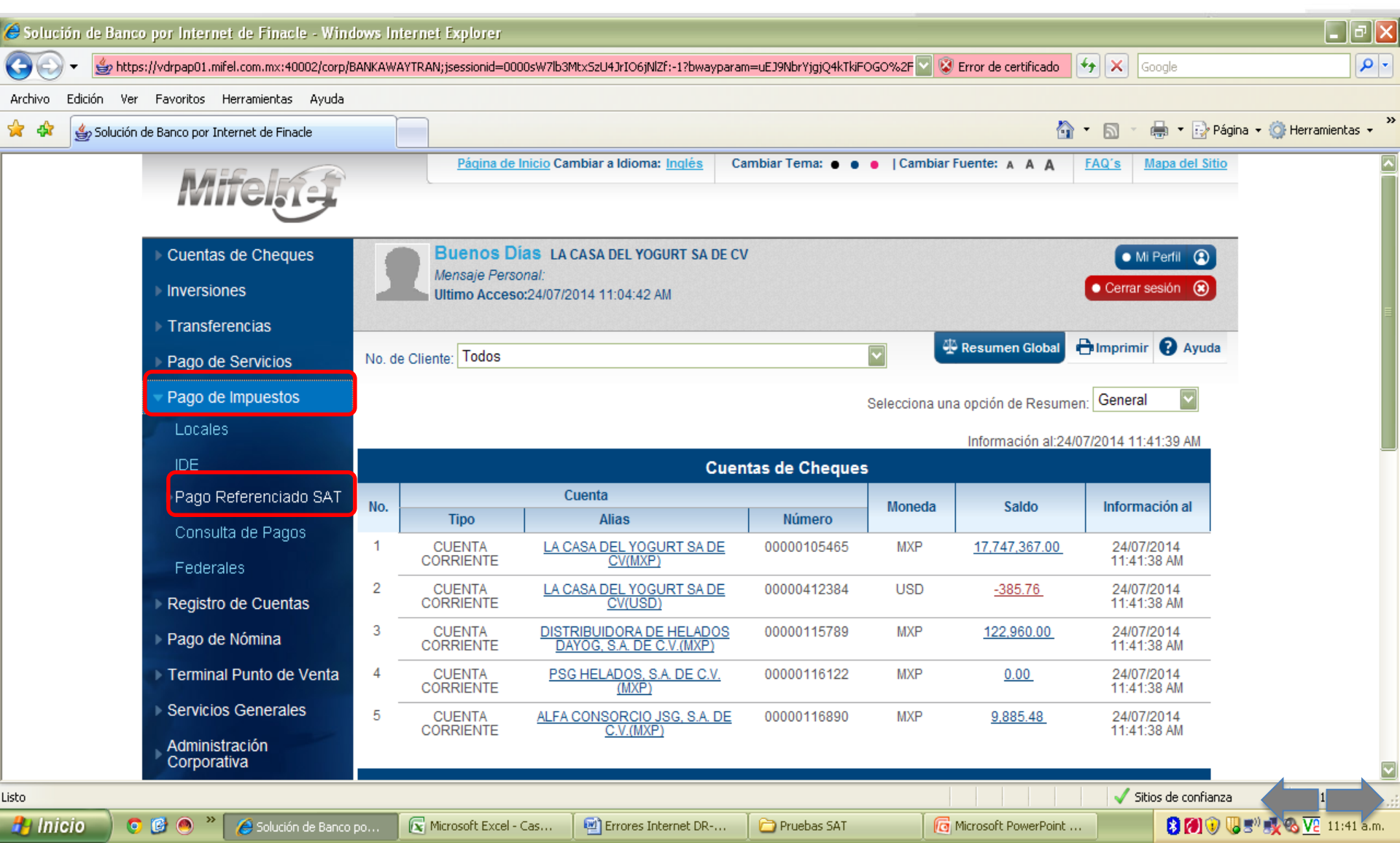

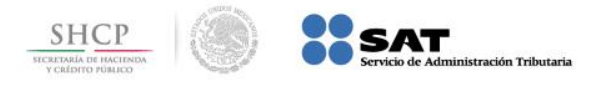

Paso 4: Seleccione la Cuenta Origen y capture los datos Fecha de Pago, Línea de Captura y Monto, a continuación presione el botón Validar.

| Mifela                                                                              | Página de Inicio Cambiar a Idioma: Inglés Cambia                                                                      | rTema: 🌒 🌒 🧧   Cam  | biar Fuente: A A A | FAQ's Ma   | apa del Sitio<br>lifel.net! |
|-------------------------------------------------------------------------------------|----------------------------------------------------------------------------------------------------|---------------------|--------------------|------------|-----------------------------|
| <ul> <li>Cuentas de Cheques</li> <li>Inversiones</li> <li>Transferencias</li> </ul> | Buenas tardes sr. JOEL BRIBIESCA JIMENEZ<br>Mensaje Personal: It's you vs you<br>Último Acceso:19/02/2014 04:36:35 PM |                     |                    | Cerrar ses | erfil (2)<br>sión (2)       |
| Pago de Servicios                                                                   |                                                                                                    |                     | Resumen Global     |            | Ayuda                       |
| <ul><li>Pago de Impuestos</li><li>Registro de Cuentas</li></ul>                     | Pago de Impuestos > Impuestos Referenciados - Captura                                                                 | erenciados - Captur | a                  |            |                             |
| Servicios Generales                                                                 | Cuenta Origen                                                                                                    | * Selecciona        | •                  |            |                             |
|                                                                                     | Fecha de Pago                                                                                                    | * 20-Feb-2014       |                    |            |                             |
| Banca Mifel<br>Benvicios trancieros con rostro humano                               | Línea de Captura                                                                                                    | *                   |                    |            |                             |
| Cambios Mifel                                                                       | Monto                                                                                                    | *                   |                    |            |                             |
| Precio Servicio Asesoria                                                            |                                                                                                    | /alidar             |                    |            |                             |

Presidente Masaryk 214 Piso 2 | Col. Polanco Chaputtepec | 11560 Mexico D.F. | Teléfono 5282-7800 | Fax: 5280-5120

Siguenos en: 📘

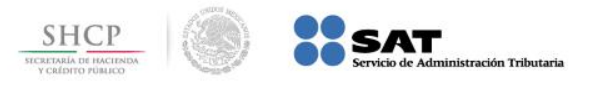

Sique

**Paso 5:** Se valida la información capturada y de ser correcta ingrese la clave del dispositivo en el campo **Contraseña Token**, presione el botón **Pagar**.

| Mitolas                                             | Página de Inicio                       | 2 Cambiar a Idioma: Inglês Cambiar                                     | Tema: • • •  Cambiar Fuente: A A A           | FAQ's       | Mapa del Sitio         |
|-----------------------------------------------------|----------------------------------------|------------------------------------------------------------------------|----------------------------------------------|-------------|------------------------|
| Wiley-                                              |                                        |                                                                        | ¡Bienven                                     | do al Nuevo | Mifel.net!             |
| Cuentas de Cheques<br>Inversiones<br>Transferencias | Mensaje Personal:<br>Último Acceso:20/ | S Sr. JOEL BRIBIESCA JIMENEZ<br>It's you vs you<br>02/2014 01:12:03 PM |                                              | Cerrar      | i Perfil 🚯<br>sesión 🛞 |
| Pago de Servicios<br>Pago de Impuestos              | Pago de Impuestos > In                 | npuestos Referenciados - Captura > Im                                  | Resumen Globa                                | - Comprimin | Ayuda                  |
| Registro de Cuentas                                 | 8                                      | Manta                                                                  | 2638.00                                      |             |                        |
| Servicios Generales                                 |                                        | Fecha de Pano                                                          | 20.Eeb.2014                                  |             |                        |
| 8                                                   |                                        | Línea de Captura                                                       | 011409GQ600097235472                         |             |                        |
| - B B                                               |                                        | Concepto para Estado de Cuenta                                         | Imp Referenciados 14<br>011409GQ600097235472 |             |                        |
| m Banca Mifel                                       |                                        | Detalles de                                                            | e Confirmación                               |             |                        |
|                                                     |                                        | Contraseña Token<br>Pagar                                              | Regresar                                     |             |                        |
|                                                     |                                        |                                                                        |                                              |             |                        |

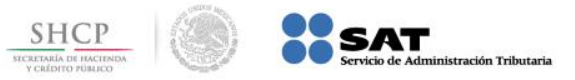

**Paso 6:** El portal muestra mensaje de confirmación y la **Clave de Referencia**, así como el detalle de la operación. Para obtener el formato electrónico, presione el botón **Exportar a PDF**.

| Cuentas de Cheques<br>Inversiones<br>Transferencias | Buenas tardes Sr. JOEL BRIBIESCA JII<br>Mensaje Personal: It's you vs you<br>Último Acceso:20/02/2014 01:12:03 PM | MENEZ                     |                                                                   | Cerrar s       | Perfil 🔹  |
|-----------------------------------------------------|----------------------------------------------------------------------------------------------------|---------------------------|-------------------------------------------------------------------|----------------|-----------|
| Pago de Servicios                                   |                                                                                                    |                           |                                                                   |                | Ayuda     |
| Pago de Impuestos<br>Registro de Cuentas            | Su Pago ha Si<br>Su Clave                                                                                         | do Reali<br>e de Ref      | izado Satisfactoriamente<br>erencia es: 132011.                   |                |           |
| Scivicios Scilicianos                               | Pago de Impuestos > Impuestos Referenciados - C:<br>Recibo Impue                                                  | aptura > Im<br>estos Refe | puestos Referenciados - Confirmación > Imp<br>erenciados - Recibo | uestos Referen | iciados - |
| <i>▲ Mifel</i>                                      | Nombre                                                                                                    | del Cliente               | JOEL BRIBIESCA JIMENEZ                                            |                |           |
| mobile Consultas                                    |                                                                                                    | Folio                     | 132011                                                            |                |           |
|                                                     | Fech                                                                                                    | a de Pago                 | 20-Feb-2014                                                       |                |           |
| 11/ M                                               | Hor                                                                                                    | ra de Pago                | 13:37 hrs                                                         |                |           |
|                                                     | Usuario qu                                                                                                    | ue Capturó                | BGQ44425                                                          |                |           |
| a forma intaligante                                 | Usuarios que A                                                                                                    | Autorizaron               | JOEL BRIBIESCA JIMENEZ                                            |                |           |
| le tener tu banco a la mano                         |                                                                                                    | Cuenta                    | 00700080153                                                       |                |           |
|                                                     |                                                                                                    | Moneda                    | MXP                                                               |                |           |
|                                                     | D                                                                                                    | escripción                | Pago de Impuestos Referenciados                                   |                |           |
|                                                     | No. de                                                                                                    | Operación                 | 132011                                                            |                |           |
|                                                     | Línea                                                                                                    | de Captura                | 011409GQ600097235472                                              |                |           |
|                                                     |                                                                                                    |                           |                                                                   |                |           |
|                                                     |                                                                                                    | Monto                     | 2638.00                                                           |                |           |

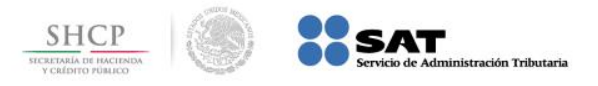

Paso 7: El portal muestra el Recibo Bancario de Pago de Contribuciones Federales en formato PDF, el cual se puede imprimir con el botón

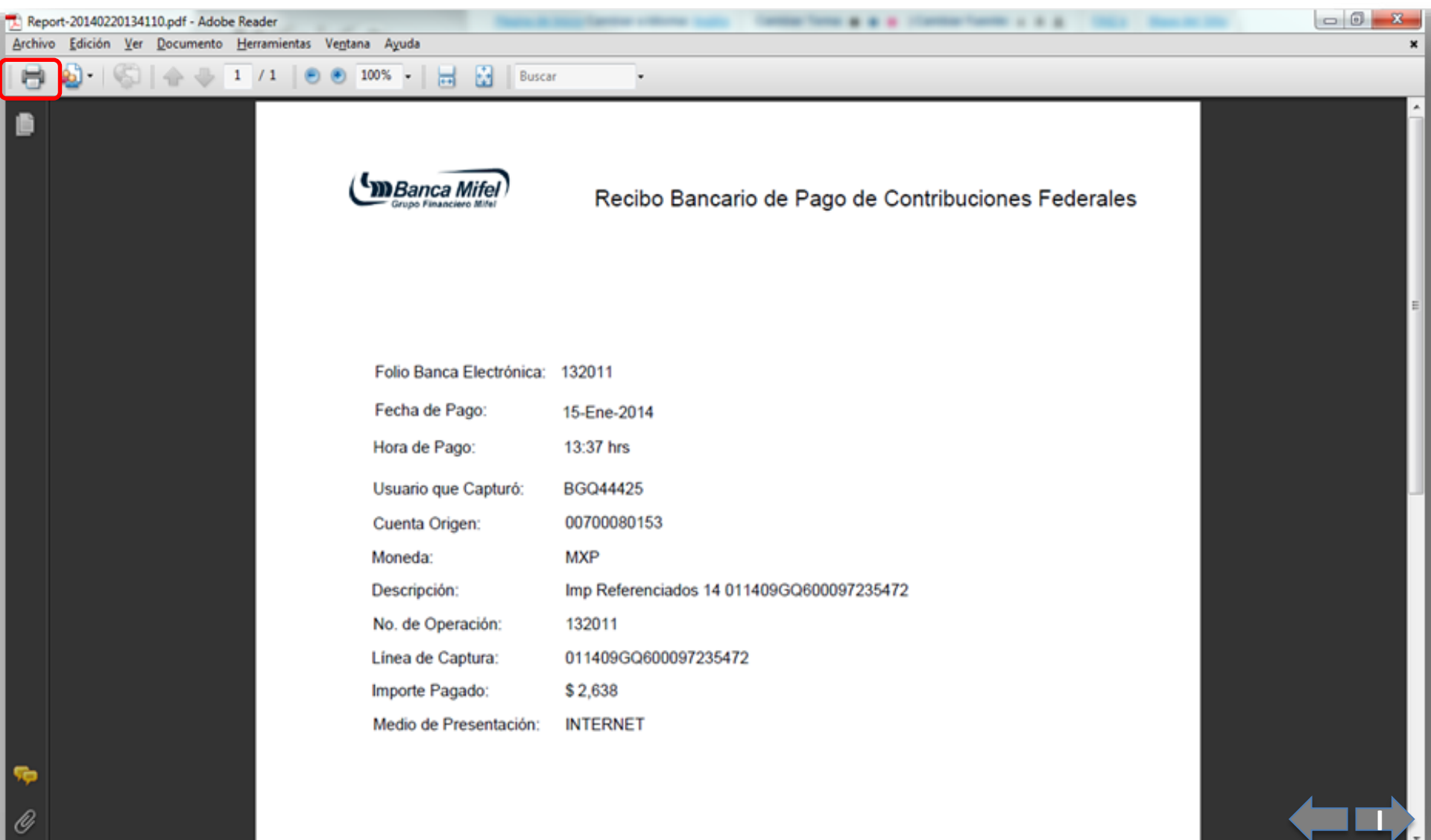